# メール設定ガイド Windows/Thunderbird

Thunderbirdを使ったメールの設定方法をご案内します。※バージョン 91.0.1を元にご案内いたします。

# [設定を編集する場合]

1.スタート画面またはデスクトップから「Thunderbird」を起動します。

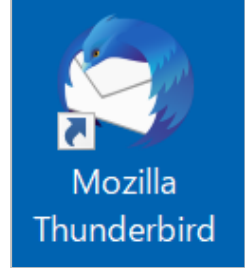

#### 2. 上部のツールバーの「ツール(T)」より「アカウント設定(S)」クリックします。

| ファイル(E) 編集(E) 表示(V) 移動(G)                                         | メッセーシ( <u>M</u> )          | $\underline{\mathcal{Y}} = \mathcal{W}(\underline{\mathbf{I}})$ $\mathcal{N}\mathcal{V}(\underline{\mathbf{H}})$ |                                   |
|-------------------------------------------------------------------|----------------------------|----------------------------------------------------------------------------------------------------|-----------------------------------|
| ☑ 受信トレイ                                                           | 🗊 アカウント                    | アドレス帳( <u>B</u> )                                                                                                | Ctrl+Shift+B                      |
| 🖓 受信 🖌 🖋 作成 🖓 チャット                                                | 🖪 アドレス帳                    | 保存したファイル( <u>L)</u><br>アドオンとテーマ( <u>A</u> )                                                                      | Ctrl+J                            |
| <ul> <li> <ul> <li>                 受信トレイ (3)</li></ul></li></ul> |                            | イベントログの管理(V)<br>チャット状態(C)<br>チャットに参加(T)<br>メッセージフィルター(E)<br>フォルダーにフィルターを適用<br>メッセージにフィルターを適用                     | ∃( <u>R)</u>                      |
|                                                                   | <b>☆</b> ●                 | 迷惑メールフィルターを実行<br>迷惑メールとマークされたメ                                                                                   | F( <u>C)</u><br>ールを削除( <u>D</u> ) |
|                                                                   |                            | 設定とデータのインポート( <u>N</u><br>OpenPGP 鍵マネージャー(<br>開発ツール( <u>E)</u><br>最近の履歴を消去( <u>H</u> )                           | 1)<br>O)<br>Ctrl+Shift+Del        |
|                                                                   | 差出人 (自分)・<br>件名 <b>テスト</b> | アカウント設定( <u>S</u> )<br>設定(P)                                                                                     |                                   |
|                                                                   | 売生 (白朵)                    | <u> </u>                                                                                                    |                                   |

認証方式

# 3.お客様のメールアドレスの下に表示されている「サーバー設定」をクリックします。設定情報が正しく入力されているかどうか確認をします。確認後、「送信(SMTP)サーバー」をクリックします。

| ファイル(E) 編集(E) 表示(V) 移動(G)               | ) メッセージ( <u>M</u> ) ツール( <u>T</u> ) ヘルプ( <u>H</u> )                                                                                                    |
|-----------------------------------------|----------------------------------------------------------------------------------------------------|
| ☑ 受信トレイ                                 | アカウント設定 ×                                                                                                    |
| <ul> <li> <ol> <li></li></ol></li></ul> | サーパー設定 ②         サーパーの確疑: POP メールサーパー         サーパー名(S):       pops.wbs.ne.jp         ホート(P):       995 ◆ 既定値: 995         ユーザー名(N):       wbsXXXX@mail.wbs.ne.jp         レキュリティ設定       *         接続の保護(U):       SL/TLS ◆         認証方式():       通常のパスワード認証 ◆         ワーパー設定       *         ダ 新着メッセージがないか起動時に確認する(C)       *         ジ 新着メッセージがないかい?       10 ◆ 分ごとに確認する         ・ ハッダーのみ取得する(E)       *         ダ グウンロードしてから(O)       14 ◆ 日以上経過したメッセージは削除する         ・ ダウンロードしたメッセージを削除したらサーパーからも削除する(D)       *         メッセージの保存       * |
|                                         | 終了時にごみ箱を空にする(X)         詳細(V)…                                                                                                    |
| アカウント操作(A) く                            | メッセージの格納形式(1): フォルダー単位 (mbox 形式) ~                                                                                                    |
| ☆ Thunderbird の設定                       | メッセージの保存先: 参照( <u>B</u> )                                                                                                    |

| サーバーの種類  | POP メールサーバー                    |
|----------|--------------------------------|
| サーバー名(S) | 「pops.wbs.ne.jp」を入力(メール受信サーバー) |
| ポート (P)  | 「995」を入力                       |
| ユーザ名     | お客様のメールアドレス                    |
| セキュリティ設定 |                                |
| 接続の保護    | 「SSL/TLS」を選択                   |

「通常のパスワード認証」を選択

## 4.お客様のメールアドレスを選択し、「編集(E)」をクリックします。

| ファイル(E) 編集(E) 表示(V) 移動(G)                                                             | メッセージ( <u>M</u> ) ツール( <u>T</u> ) ヘルプ( <u>H</u> )                                                                                                    |   |
|---------------------------------------------------------------------------------------|----------------------------------------------------------------------------------------------------|---|
| ☑ 受信トレイ                                                                               | <ul> <li>アカウント設定</li> <li>X</li> </ul>                                                                                                    |   |
| ✓ ☎ wbsXXXX@mail.wbs.ne.jp<br>サーバー設定<br>送信控えと特別なフォルダー<br>編集とアドレス入力<br>迷惑メール<br>ディスク領域 | 送信 (SMTP) サーバーの設定<br>複数の差出人情報を管理している場合、使用する送信 (SMTP) サーバーをこのリストから選択できます。[既定のサーバーを使用する] を選<br>択すると、このリストの既定のサーバーを使用します。<br>wbsXXXX@mail.wbs.ne.jp - smtps.wbs.ne.jp (既定)<br>追加(D) |   |
| エンドツ-エンド暗号化<br>開封確認<br><b>~ 白 ローカルフォルダ</b> -                                          | 編集(2)<br>削除(M)                                                                                                    | J |
| 迷惑メール<br>ディスク領域<br>図送信 (SMTP) サーバー                                                    | 既定値に設定(])                                                                                                    |   |
|                                                                                       | <b>選択したサーバーの詳細:</b><br>説明: <なし><br>サーバー名: smtps.wbs.ne.jp<br>ポート: 465<br>ユーザー名: wbsXXXX@mail.wbs.ne.jp<br>認証方式: 通常のパスワード認証<br>接続の保護: SSL/TLS                                     |   |

#### 5.送信(SMTP)サーバーの設定が正しく入力されているかどうか確認をします。確認後「OK」をクリックします。

| Γ |                      | 送信 (SMTP) サーバー         |   |       | × |
|---|----------------------|------------------------|---|-------|---|
|   |                      |                        |   |       |   |
|   | 設定                   |                        |   |       |   |
|   | 説明( <u>D</u> ):      |                        |   |       | ] |
|   | サーバー名( <u>S</u> ): s | mtps.wbs.ne.jp         |   |       | ] |
|   | ポート番号( <u>P</u> ):   | 465 💙 既定值:465          |   |       |   |
|   | セキュリティと認識            | Ξ                      |   |       |   |
|   | 接続の保護( <u>N</u> ):   | SSL/TLS                | ~ |       | L |
|   | 認証方式([):             | 通常のパスワード認証             | ~ |       |   |
|   | ユーザー名( <u>M</u> ):   | wbsXXXX@mail.wbs.ne.jp |   | ]     |   |
|   |                      | ок                     | ] | キャンセル |   |

#### 設定

| 説明 (D)   | 任意の説明(空白でも問題ありません)              |
|----------|---------------------------------|
| サーバー名(S) | 「smtps.wbs.ne.jp」を入力(メール送信サーバー) |
| ポート (P)  | 「465」を入力                        |

セキュリティと認証

| 接続の保護(N) | 「SSL/TLS」を選択    |
|----------|-----------------|
| 認証方式(I)  | 「通常のパスワード認証」を選択 |
| ユーザ名(M)  | お客様のメールアドレス     |

### 6. アカウント設定のタブを閉じるために「×」をクリックします。

| ファイル(E) 編集(E) 表示(V) 移 | 動( <u>G</u> ) メッセージ( <u>M</u> ) ツール( <u>T</u> | ) ヘルプ( <u>H</u> ) |
|-----------------------|-----------------------------------------------|-------------------|
| ☑ 受信トレイ               | 1 アカウント設定                                     | $\times$          |

#### 7. 受信トレイにてメールが受信されるか確認をします。その後、送信を確認するために「作成」をクリックします。

| ☑ 受信トレイ                                                                                                    |                                                                                                    |                                   |                                                                                                    | <b>İ</b>                                              |                             |
|----------------------------------------------------------------------------------------------------|----------------------------------------------------------------------------------------------------|-----------------------------------|----------------------------------------------------------------------------------------------------|-------------------------------------------------------|-----------------------------|
| 🖵 受信 🖌 🖋 作成 🖵 チャット                                                                                                    | ▲ アドレス帳 ♥ タグ ▼ 9 クイックフィルター                                                                                                    | ♀検索 <ctrl+k></ctrl+k>             |                                                                                                    |                                                       | ≡                           |
|                                                                                                    |                                                                                                    | ♀ このフォルダーのメッセージを                  | 絞り込む <ctrl+shift+k></ctrl+shift+k>                                                                                                    |                                                       |                             |
| <ul> <li>         ごみ箱         <ul> <li>             ごみ箱             </li> <li>             ごみカルジー         </li> </ul> </li> </ul> | *★ 0 ∞ ● 件名<br>☆ ○ ○ ○ ○ ○ ○ ○ ○ ○ ○ ○ ○ ○ ○ ○ ○ ○ ○ ○                                                                                                    | 通信相手                              | PRICER                                                                                                    | 送信日時<br>2021/08/05 17:20                              | ^ 四                         |
| <ul> <li>ごみ箱</li> </ul>                                                                                                    | ☆ ● △ 格安SIMの「LIBMO」で毎月のスマホ料金を大幅に節約する方法【まずは資料】                                                                                                    | 青求】                               | and the second second se | 2021/08/11 18:25                                      |                             |
|                                                                                                    | <ul> <li>差出人</li> <li>件名 格安SIMの「UBMO」で毎月のスマホ料金を大幅に節約する方法【まずは資料請求】</li> <li>完先(自分)☆</li> <li>初めての方でも安心の格安SIM「LIBMO」で毎月のスマホ料金を節「LIBMO」なら、あなたに合ったプランが選べます。</li> <li>1番人気は、大容量20GBプラン!</li> <li>たっぷり使えて、音声通話機能付きで1,991円/月(税抜1,810円/月)</li> <li>人気急上昇は、お手軽5GBプラン!</li> <li>1GB(や3GBの容量では足りない方必見、5GBプランが音声通話機能</li> <li>▼LIBMOでスマホ代・携帯代を大幅に節約する方法はコチラ▼</li> </ul> | 約してみませんか?<br>))!<br>付きで1,518円/月(新 | <b>り</b> 返信 → 転送 <b>③</b> アーカイブ<br>故1,380円/月) !                                                                                                    | <ul> <li>20</li> <li>連続マークを付ける</li> <li>21</li> </ul> | 削除 その他 ♥<br>021/08/11 18:25 |

8. メール作成画面が表示されますので、アカウント設定を行ったメールアドレスを宛先に入力をし、件名に「テスト」と入力します。その後、「送信」をクリックします。

| 🖋 作成: テスト - Thund                 | derbird —                                                                               |         | <           |
|-----------------------------------|-----------------------------------------------------------------------------------------|---------|-------------|
| ファイル( <u>F</u> ) 編集( <u>E</u> ) 表 | 示(V) 挿入(!) 書式( <u>O</u> ) オプション(P) ツール(T) ヘルプ(H)                                        |         |             |
| 🕢 送信 🔥 スペル                        | ▼ 🔒 セキュリティ 🗣 🖬 保存 💙                                                                     | ◎ 添付    | ~           |
| 差出人( <u>R</u> )                   | 東海 花子 <wbsxxxx@mail.wbs.ne.jp> wbsXXXX@mail.wbs.ne.jp ∨ Cc Bcc</wbsxxxx@mail.wbs.ne.jp> | »       |             |
| 宛先                                | wbsXXXX@mail.wbs.ne.jp                                                                  |         |             |
| 件名( <u>S</u> )                    | <del>ז</del> גד                                                                         |         |             |
| 段落  🗸                             | 」 プロポナル ✔ 〒 〒 〒, 〒   Β Ι ⊻   �   Ξ Ξ Ξ Ξ Ξ                                              | • 🗠 • 🤅 | •) <b>~</b> |
|                                   |                                                                                         |         |             |
|                                   |                                                                                         |         |             |
|                                   |                                                                                         |         |             |
|                                   |                                                                                         |         |             |
|                                   |                                                                                         |         |             |

9.「受信」をクリックし、先ほど送信したメールが受信されるかどうか確認します。

| ファイル(E) 編集(E) 表示(V) 移動(G | ) メッセージ([                         | ⊻) ツール(1        | ) ヘルプ( <u>H</u>            | <u>1</u> )     |         |                                                                            | _       |            | ×            |
|--------------------------|-----------------------------------|-----------------|----------------------------|----------------|---------|----------------------------------------------------------------------------|---------|------------|--------------|
| ☑ 受信トレイ                  |                                   |                 |                            |                |         | <b></b>                                                                    | ×=      |            |              |
| 🖵 受信 🗸 🖋 作成 📿 チャット       | アドレフ                              | (帳 <b>り</b>     | ッグ 🗸 🎖                     | クイックフィルター      | ₽ 検索    | <ctrl+k></ctrl+k>                                                          |         |            | Ξ            |
|                          | な 🛛                               | ☆ 🔳             | 0                          |                | Dフォルダーの | )メッセージを絞り込む <ctrl+sh< th=""><th>ft+K&gt;</th><th></th><th></th></ctrl+sh<> | ft+K>   |            |              |
|                          | ኑ 🖈 🛈                             | •••             | 件名                         |                |         | 通信相手                                                                       | 送信日     | 時          | ^ ₿          |
| ☆ 送信所のトレ1<br>前 ごみ箱       |                                   | • 0             | in the                     | Constraints of | 1.11    | COLUMN STREET, STOR                                                        | 2021/0  | 8/05 17:20 |              |
| ◇ 🛅 ローカルフォルダー            | \$                                | • 0             | 10.0                       | CONC. NO. 1    |         | 100.000.008                                                                | 2021/0  | 8/11 18:25 |              |
| 前 ごみ箱                    | ŵ                                 | • 0             | $\{a, a\} \in \mathcal{B}$ | HOME AND       | Conf.   | 1000                                                                       | 13:22   |            |              |
| 🔁 送信トレイ                  | \$                                | 6 0             | テスト                        |                |         | → wbsXXXX@mail.wbs.ne.jj                                                   | ) 15:57 |            |              |
|                          | 差出人 (自:<br>件名 <b>テス</b><br>宛先 (自: | 分)★<br>ト<br>分)★ |                            |                |         |                                                                            | ►) → Ć  | 5 0 t      | J ~<br>15:57 |
| ((•))                    |                                   |                 |                            |                |         |                                                                            | ŧ       | :読数: 1     | 合計: 4        |

以上で設定は完了です。